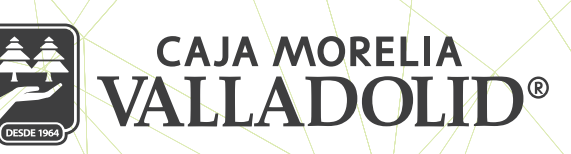

## CAMBIO DE IMAGEN ANTIPHISHING

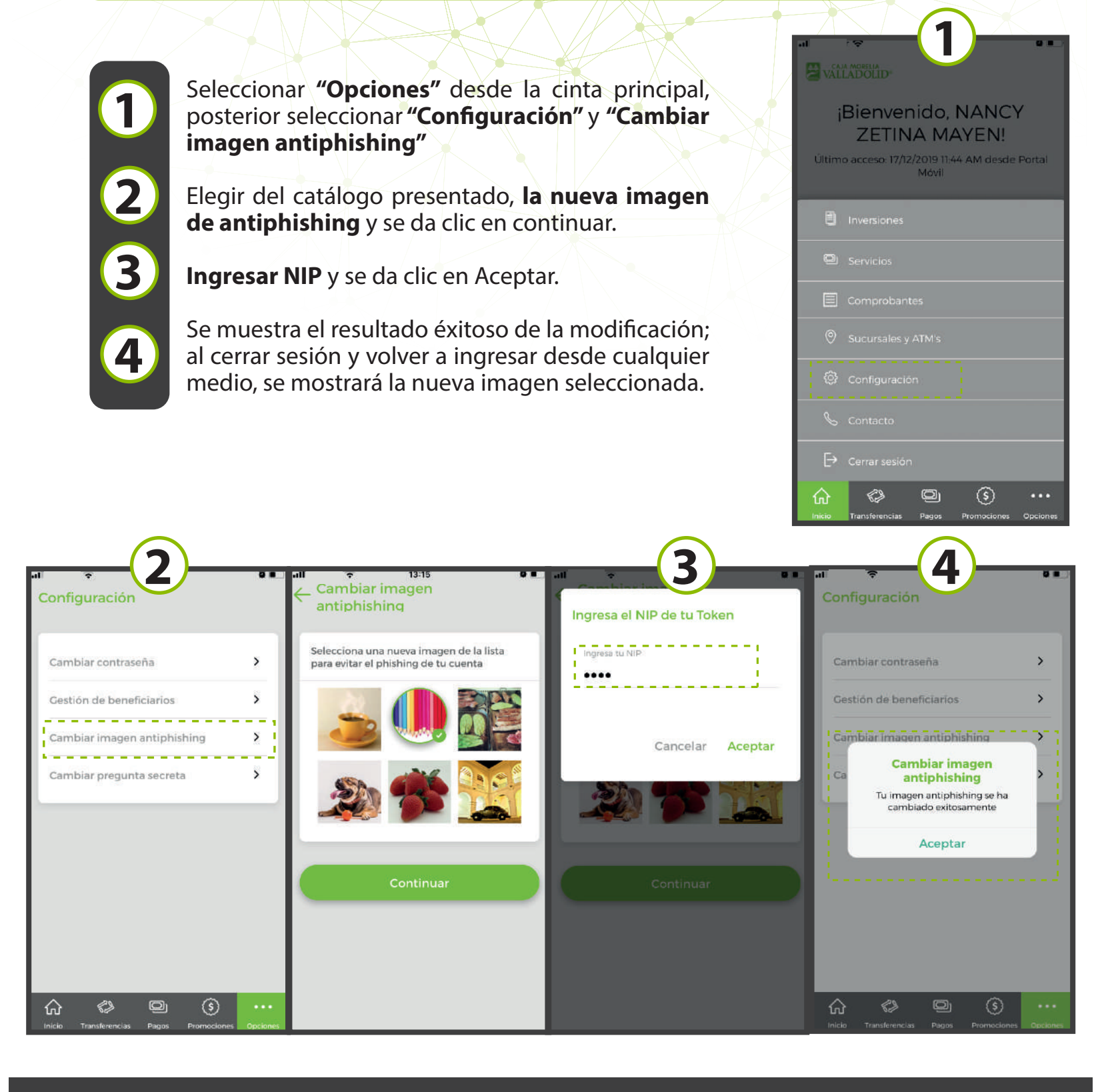

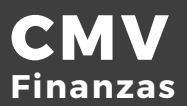